## **Requesting Volunteer Time**

1. Select the **Absence** app from the menu:

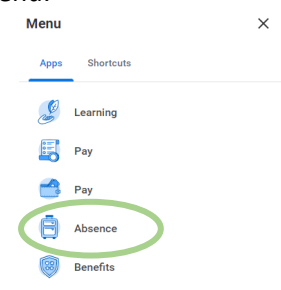

2. Select **Request Absence** from the *Request* menu that displays:

| Requ | est                                  |
|------|--------------------------------------|
|      | Request Absence                      |
|      | Correct My Absence                   |
|      | Request Return from Leave of Absence |

- 3. Select the date that you would like to request for Volunteer Time on the **Absence Calendar** that displays.
- 4. Select the **X Day Request Absence** box that becomes available on the left-hand, bottom side of the screen:

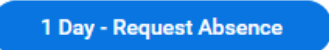

5. In the box that appears, enter **Volunteer Time** for *Type* and select **Next**:

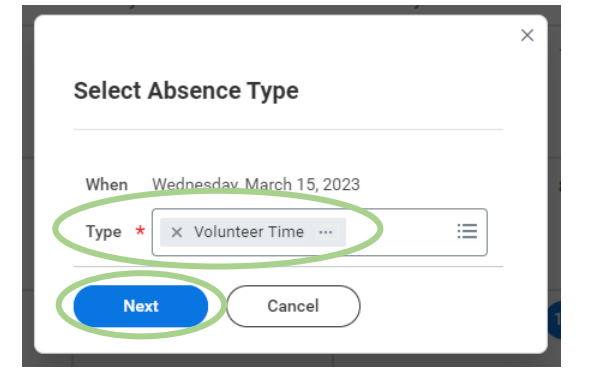

- 6. Enter a comment (optional) and **Submit** the absence request.
  - a. The request will then appear grayed out on the **Absence Calendar** as it will be pending approval by your manager.
  - b. Once your manager has approved the absence request, the calendar event will show as green your **Absence Calendar**:

|                  | 15 |
|------------------|----|
| ⊘ Volunteer Time |    |
| <b>v</b>         |    |